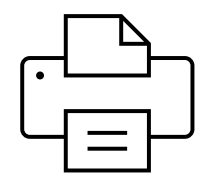

Wie stelle ich meinen Drucker so ein, dass ich das gewünschte Dokument bekomme.

- Öffne das Dokument mit einem Doppelklick
- Wähle «Drucken» aus
- Wähle bei «Seiten pro Blatt» die Zahl «2» aus
- Setzte das Häckchen bei «beidseitig ducken»
- Wähle zusätzlich «entlang der kurzen Seite»

|              |                         | _                         |   |
|--------------|-------------------------|---------------------------|---|
| :ulin) (der) | Ziel                    | HP9B519B (HP OfficeJet    |   |
| Bc           | Seiten                  | Alle                      |   |
|              | Kopien                  |                           |   |
|              | Farbe                   | Schwarz-Weiß              |   |
| fest         | Weitere Einstellungen   |                           |   |
| 25           | Papierformat            | A4                        |   |
|              | Seiten pro Blatt        | 2                         |   |
|              | Qualität                | 300 dpi                   |   |
|              | Skalieren               | Standard                  |   |
|              | Beidseitig              | Beidseitig drucken        |   |
|              |                         | Entlang der kurzen Seite  |   |
|              | Über das Systemdialogfe | ld drucken (Ctrl+Shift+P) | Ľ |
|              | *                       | Drucken Abbreche          | n |

Damit bekommst Du auf einem A4-Blatt ein Heft in A5, wenn Du es einfach in der Mitte faltest